# 「スクリレ」登録案内書

ご登録にあたり、保護者の氏名やメールアドレスなどの個人情報は取得いたしません。

この登録案内書で登録できるのはご家族で1端末のみです。2端末目からは、アプリ内の[メニュー]>[家族間共有]の「招待QRコード」 をお使いください。

## STEP1「スクリレ」アプリを起動する

初めてご利用する方(アプリインストール)

右の二次元バーコードを読み取る、または、 アプリストアで「スクリレ」を検索してください。

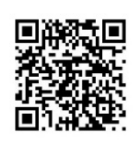

#### ご利用中の方

アプリ内の[メニュー]>[受信クラス設定]に進みます。

## STEP2 児童生徒を登録する

登録情報は以下の通りです。アプリ内の手順に従い、「クラスQRコード」をカメラで読み取ります。 読み取れない場合は、「クラスコード」を手入力してください。

| クラス        |                        | クラスQRコード |
|------------|------------------------|----------|
| 出席番号       | ここに、児童生徒の出席番号を記入してください |          |
| クラスコード     |                        |          |
| 登録案内書の有効期限 |                        |          |

### 重要 引継ぎコードの保管

機種変更や故障などでアプリが利用できなくなった場合に、 元の情報を引き継ぐために必要なコードです。 アプリ 内の[メニュー]>[引継ぎコード発行]から確認できます。 必ずメモをして、この登録案内書と一緒に保管してください。

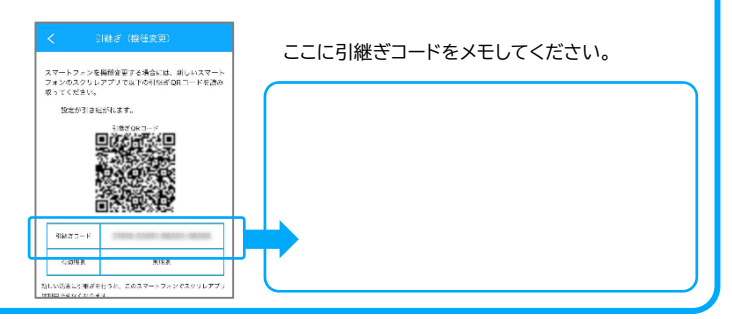

■お困りのときは、まずこちらをご覧ください https://knowledge.sukurire.jp/knowledge

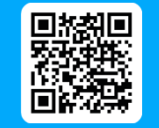

■お問い合わせはこちら

https://info.sukurire.jp/inquiry/parent/input/

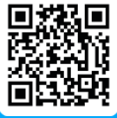

● スクリレは、理想科学工業株式会社の登録商標または商標です。 ● QRコードは、株式会社デンソーウェーブの登録商標です。